## Microsoft Edge の Internet Explorer モードへの切り替え手順

① Microsoft Edge を起動し、「北海道電子申請サービス」の申請先の選択ページまで画面 を遷移させてください。右上の「…」アイコンより「設定」をクリックします。

| 🔲 🔝 北海道電子自治体共同システム 電 ゝ                 | × +                                                  |                |                |        |                                       |                         |                    | • ×  |
|----------------------------------------|------------------------------------------------------|----------------|----------------|--------|---------------------------------------|-------------------------|--------------------|------|
| ← → C 🕆 https://www.                   | .harp.lq.jp/SdsJuminWeb/Jumin                        | .gSelect       |                |        |                                       | 🔄 新しいタブ                 | Ctrl+T             |      |
|                                        |                                                      | -              |                |        |                                       | 新しいウィンドウ                | Ctrl+N             |      |
| 北海洋委了自治社社同社会二(                         |                                                      |                |                |        |                                       | 💽 新しい InPrivate '       | ウィンドウ Ctrl+Shift+N |      |
| 北海道電子申請り                               | ナービス                                                 |                |                |        | 0                                     | X-14                    | — 100% + k         | ?    |
| 北海道と道内の市町村(一部を除く)への申請                  | や申請用紙のダウンロードを行うこ                                     | とができます。        |                |        | <u> </u>                              | €言 お気に入り                | Ctrl+Shift+O       | ò    |
|                                        |                                                      |                |                |        |                                       | G ⊐レクション                | Ctrl+Shift+Y       |      |
| 📑 初めてご利用する方                            | 申請先の選択(トップペー                                         | ジ) 手続の選択       | 手続案内 申請書入      | カ 申請完了 |                                       |                         | Ctrl+H             | 11   |
| ▶ 初めて利用する方へ 🖓                          |                                                      |                |                |        |                                       | <u>↓</u> ダウンロード         | Ctrl+J             |      |
|                                        | <u>100/200月93/1/</u><br>新ルに声信 Q<br>現在、表示対象の情報はありません。 |                |                |        |                                       | 日谷 アプリ                  |                    | ,    |
|                                        |                                                      |                |                |        |                                       | (3 拡張機能)                |                    | _    |
| ▶ AJH10718 -<br>▶ よくあるご質問 <sup>0</sup> | 申請先の選択                                               |                |                |        |                                       | パフォーマンス                 |                    |      |
|                                        | 下の一覧から申請先を選んで、クリックしてください。                            |                |                |        |                                       | Q 75-12221              |                    |      |
|                                        | 都道府県                                                 |                |                |        |                                       | 🕞 ED 🗐                  | Ctrl+P             |      |
| 操作 体験 操作シミュレーション                       | ▶ <u>北海道</u>                                         | ▶ <u>北海道警察</u> |                |        |                                       | Web キャプチャ               | Ctrl+Shift+S       |      |
| 電子申請による申請書入力・送信                        | 市町村                                                  |                |                |        |                                       | 🖻 共有                    |                    |      |
| を擬似的に体験できます。                           | あり厚岸町                                                | ▶厚沢部町          | ▶ 赤井川村         | ▶旭川市   | ▶ 문왕                                  | 🖓 ページ内の検索               | Ctrl+F             |      |
|                                        | 安平町                                                  | ) 池田町          | 石狩市            | · 今金町  | - 岩町                                  | A <sup>N</sup> 音声で読み上げる | Ctrl+Shift+U       |      |
|                                        | 東府市                                                  | えりも町           | 法醉町            | * 雄武町  | · · · · · · · · · · · · · · · · · · · | その他のツール                 |                    |      |
|                                        |                                                      |                |                |        | (☆) 設定                                |                         |                    |      |
|                                        | <ul> <li>Manual</li> </ul>                           |                |                |        | - 1                                   | ⑦ ヘルプとフィードバッ            | 17                 | > at |
|                                        | か・上川町                                                | ▶ 上士幌町         | ▶ <u>上富良野町</u> | ▶ 神恵内村 | ▶ <u>北広</u>                           | Microsoft Edge          | を閉じる               |      |

(2)「既定のブラウザ」メニューの「Internet Explorer モードでサイトの再読み込みを許可」
 を「許可」にし、「再起動」を実行します。

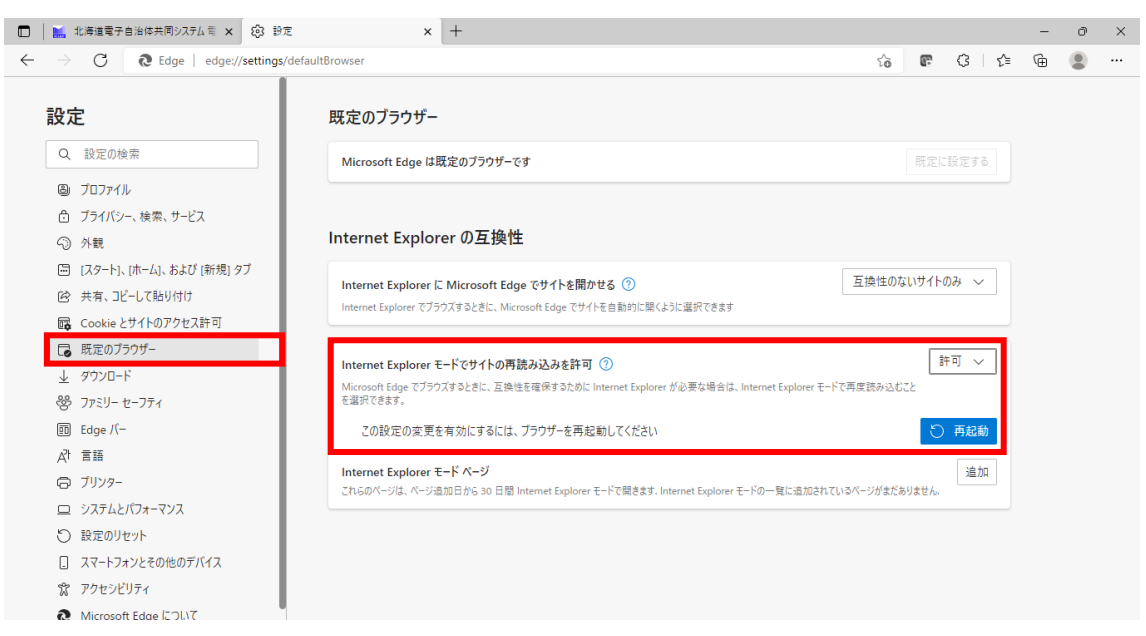

③ 再起動後、右上の「…」アイコンより「Internet Explorer モードで再度読み込みをする」 をクリックします。

| □   北海道電子自治体共同システム電 >                                      | +                                     |                |                |               | 画 新しいタブ                      | Ctrl+T ×      |
|------------------------------------------------------------|---------------------------------------|----------------|----------------|---------------|------------------------------|---------------|
| $\leftrightarrow$ $\rightarrow$ $C$ $	ilde{D}$ https://www | .harp.lg.jp/SdsJuminWeb/JuminLgSelect |                |                | □ 新しいウィンドウ    | Ctrl+N ····                  |               |
|                                                            |                                       |                |                |               | 💽 新しい InPrivate ウインドウ        | Ctrl+Shift+N  |
| 北海道電子自治体共同システム<br>北海道電子申請サービス                              |                                       |                |                |               | X-14                         | — 100% + ∠7 < |
|                                                            |                                       |                |                |               | €= お気に入り                     | Ctrl+Shift+O  |
| 北海道と道内の市町村(一郡を除く)への甲請や甲請用紙のダウンロードを行うことかできます。               |                                       |                |                | □レクション        | Ctrl+Shift+Y                 |               |
|                                                            |                                       |                |                |               | 1 展歴                         | Ctrl+H        |
| 🗊 初めてご利用する方                                                | 申請先の選択(トップペー                          | -ジ) 手続の選択      | 手続案内 申請書入      | カ 申請完了        |                              | Ctrl+J        |
| ▶ 初めて利用する方へ <sup>□</sup>                                   | お知らせ                                  |                |                |               | HB 77U                       | >             |
| ▶ <u>動作環境</u> 『                                            | 現在、表示対象の情報はありません。                     |                |                |               | 〈3 拡張機能                      |               |
| ▶ <u>利用上の注意</u> <sup>□</sup>                               | 申請生の選切                                |                |                |               |                              |               |
| ▶ <u>よくあるご質問</u> <sup>□</sup>                              |                                       |                |                | Q 75-12EV1    | -                            |               |
|                                                            | ドリー見から中間元を進んし                         |                |                |               | 日期                           | Ctrl+P        |
| 操作 電子申請サービス >>                                             |                                       |                |                |               |                              | Ctrl+Shift+S  |
| 体験 操作シミュレーション                                              | ▶ <u>167時1旦</u>                       | ▶ <u>北海坦言崇</u> |                |               | ☑ 共有                         |               |
| 電子申請による申請書入力・送信 を期似的に体験できます                                | 市町村                                   |                |                |               | 🖏 ベージ内の検索                    | Ctrl+F        |
| CDEMOJICHMAX C C & 9 6                                     | <b>あ</b> <u> 厚岸町</u>                  | ▶ <u>厚沢部町</u>  | ▶ <u>赤井川村</u>  | ▶ <u>旭川市</u>  | A <sup>N</sup> 音声で読み上げる      | Ctrl+Shift+U  |
|                                                            | ▶ <u>安平町</u>                          | ▶ <u>池田町</u>   | ▶ <u>石狩市</u>   | ▶ <u>今金町</u>  | 🔓 Internet Explorer モードで再読み込 | みする           |
|                                                            | ▶ 恵庭市                                 | ▶ <u>えりも町</u>  | ▶ <u> 遠軽町</u>  | ▶雄武町          | その他のツール                      |               |
|                                                            | ▶ <u>小平町</u>                          |                |                |               | (2) 設定                       | hat           |
|                                                            |                                       |                |                |               | ⑦ ヘルプとフィードバック                | >             |
|                                                            | か・上川町                                 | ▶ <u>上士幌町</u>  | ▶ <u>上富良野町</u> | ▶ <u>神恵内村</u> | Microsoft Edge を開じる          |               |

 ④ ブラウザ左上に「このページは Internet Explorer モードで開かれています。」というメ ッセージが出ていることを確認し、「完了」をクリックしてください。

| 北海道電子自治体共同システム 電 ×                                         | ( +                                            |                 |              |              |               |              | - 0 ×                |
|------------------------------------------------------------|------------------------------------------------|-----------------|--------------|--------------|---------------|--------------|----------------------|
| $\leftarrow$ $\rightarrow$ $C$ 💋 $\textcircled{o}$ https:/ | /www.harp.lg.jp/SdsJuminWel                    | /JuminLgSelect  |              |              | 50            | <b>₽</b> 3 4 | @ 😩 …                |
| このページは Interne                                             | et Explorer モードで開かれ >                          |                 |              |              |               |              | <u> </u>             |
| 北海道電子自治                                                    |                                                |                 |              |              | æ, ×          | 字を大きく 🔾 文字を標 | 準へ 🔾 文字を小さく          |
| 北海道直電<br>北海道と道内の古町村                                        | ほとんどのベージがより適切に動作しま<br>により、このページの開覧が完了した        | · とができます        |              |              | 利用者登          | 録は メガカ       | ービスに関する<br>問い合わせはこちら |
| スレージをInteraction                                           | することをお勧めします。 <u>詳細情報</u><br>met Explorer モードで開 | . 27. 6 2 4 9 0 |              |              |               |              |                      |
| <                                                          |                                                | >>) てはの翌初       |              |              |               |              | _                    |
| (学 初めてご利用) 管理                                              | 元」                                             | チャークリークティー      | 于杭桑内 甲調香人    | 7」 甲請元 ]     |               |              | _                    |
| ▶ 初めて利用する:                                                 | 明)                                             | =<br>=<br>=     |              |              |               |              |                      |
| ▶ <u>朝作環境</u> · · · · · · · · · · · · · · · · · · ·        |                                                |                 |              |              |               |              |                      |
| ▶ よくあるご質問 ■ ゾーン:毎効                                         |                                                |                 |              |              |               |              |                      |
|                                                            |                                                | 、クリックしてください。    |              |              |               |              |                      |
| ●操作 電子申請サービス >>                                            | 都道府県                                           |                 |              |              |               |              |                      |
| 体験 操作シミュレーション                                              | ▶ <u>北海道</u>                                   | ▶ <u>北海道警察</u>  |              |              |               |              |                      |
| 電子申請による申請書入力・送信 を期似的に体験できます                                | 市町村                                            |                 |              |              |               |              |                      |
| CIRROTIC MAX (CCA 9 6                                      | あ                                              | ▶ <u>厚沢部町</u>   | ▶ 赤井川村       | ▶ 旭川市        | ▶ <u>足寄町</u>  | ▶ 厚真町        |                      |
|                                                            | ▶ <u>安平町</u>                                   | ▶ <u>池田町</u>    | ▶ <u>石狩市</u> | ▶ <u>今金町</u> | ▶ <u>岩見沢市</u> | ▶ <u>浦臼町</u> |                      |
|                                                            | ▶ 恵庭市                                          | ▶ <u>えりも町</u>   | ▶ <u>遠軽町</u> | ▶ <u>雄武町</u> | ▶ 音更町         | ▶ 帯広市        | <u></u>              |
|                                                            | ▶ 小平町                                          |                 |              |              |               |              | Chat                 |
|                                                            | か・上川町                                          | ▶ 上士幌町          | ▶ 上富良野町      | ▶ 神恵内村       | ▶ 北広島市        | ▶ <u>北見市</u> | ~                    |